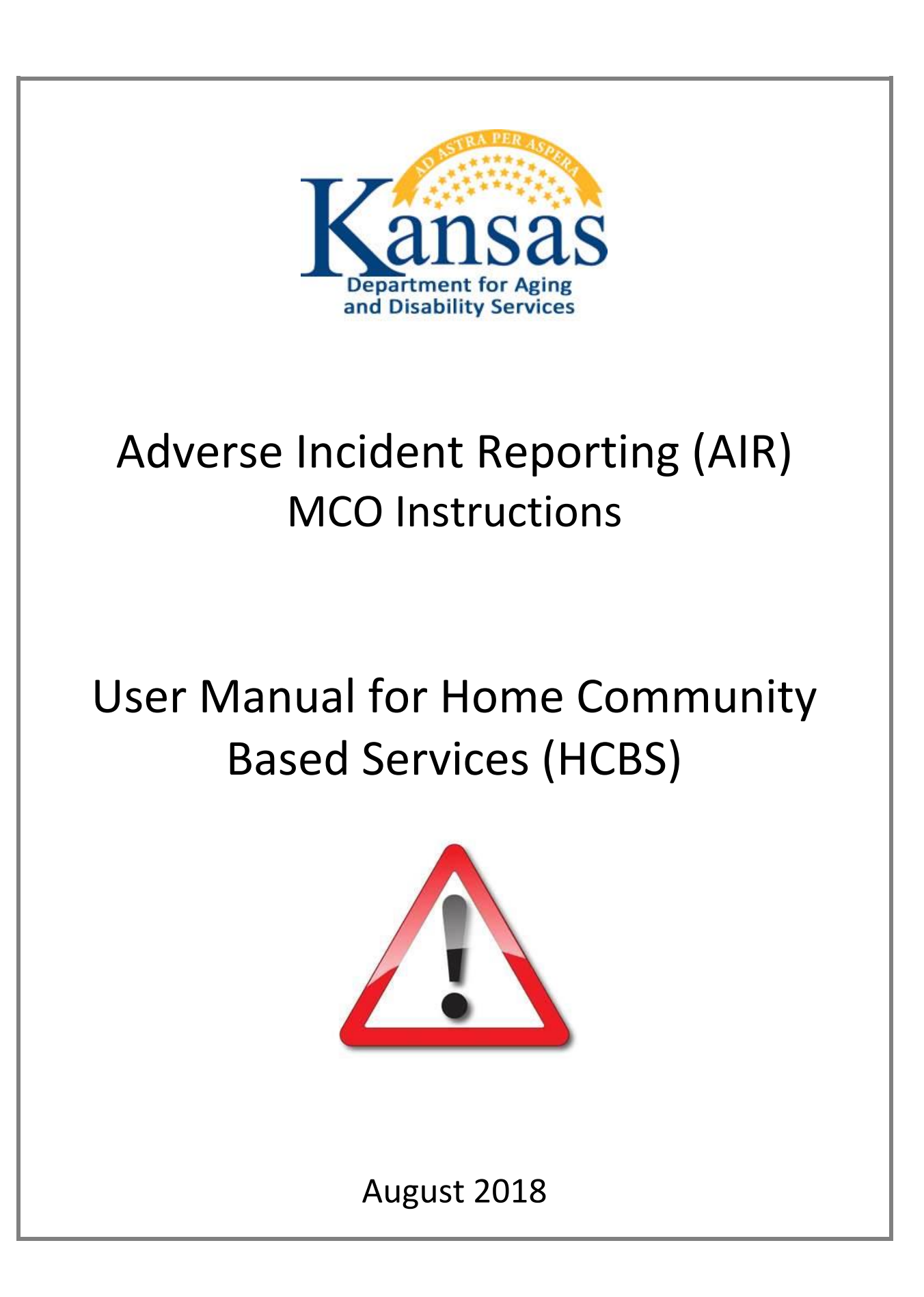

# **Table of Contents**

| General Instructions1                                             |
|-------------------------------------------------------------------|
| Accessing the Application                                         |
| User View Access                                                  |
| User E-Mail Group5                                                |
| Adverse Incident Application Navigation                           |
| Adverse Incident MCO Referred WorkList7                           |
| Adverse Incident MCO Referred WorkList, continued                 |
| Adverse Incident MCO Referred WorkList, continued9                |
| Detailed Incident Report Information Page – Description of Fields |
| Assignment / Resolution – Description of Fields                   |
| Correction Action Plans (CAP) Worklist                            |
| Correction Action Plans (CAP) Form24                              |
| Correction Action Plans (CAP) Form – KDADS Entry                  |
| Correction Action Plans (CAP) Form – MCO Entry27                  |
| Correction Action Plans (CAP) Form – MCO Completion               |
| Correction Action Plans (CAP) – Notification Log                  |
| MCO Completed Worklist                                            |
| Close Application/Log Out of KDADS Web Applications               |
|                                                                   |

#### **General Instructions**

Overview

Adverse Incident Reporting (AIR) is a KDADS web application used by providers and individuals to report adverse/critical incidents involving individuals receiving services from agencies licensed or funded by KDADS. The AIR reporting form is made available to providers and individuals via a link on the KDADS website at www.kdads.ks.gov.

System Requirements and Browser Settings

- Internet Connection
- Internet Browser:
  - Microsoft Internet Explorer 11 or newer –the only browser that KDADS officially supports for Web Applications
  - Other browsers may be used with the understanding that KDADS cannot troubleshoot any issues that may arise using Web Applications with another browser.

#### Contact

Persons

| Issue                                       | Contact Person                             |
|---------------------------------------------|--------------------------------------------|
| Application How To Questions and Security   | KDADS Help Desk                            |
| Access                                      | Phone:                                     |
|                                             | (785) 296-4987 or                          |
|                                             | (800) 432-3535                             |
|                                             |                                            |
|                                             | E-Mail:                                    |
|                                             | KDADS.Helpdesk@ks.gov                      |
|                                             |                                            |
| Questions about AIR Policies and Guidelines | Phone:                                     |
|                                             | (785) 296-4986 or                          |
|                                             | (800) 432-3535                             |
|                                             | Ask for the program manager for the waiver |
|                                             | or service that the affected client is     |
|                                             | associated with.                           |
|                                             |                                            |

Important

The required fields referenced in this chapter refer to system-required fields. These fields are required in order for the form to be saved. The information that is required due to policy may be different from those that are system required.

All information saved in any KDADS web application or web form is encrypted and secure.

#### Accessing the Application

Introduction The Adverse Incident Reporting (AIR) application is accessed via KDADS Web Applications. While providers and individuals reporting incidents can access the form via a public link, KDADS and MCO staff must have an authenticated web applications user account with the required security to access to the application. All KDADS Web Applications, forms and uploaded files submitted via the application are secure and encrypted.

**How To** Follow the steps in the table below to login to KDADS Web Applications and launch the *Adverse Incident Reporting (AIR)* application.

| Step | Action                                                                                                    | Result                                                                                                    |
|------|----------------------------------------------------------------------------------------------------|----------------------------------------------------------------------------------------------------|
| 1.   | Open an internet browser. Go to the<br>KDADS Provider Information website at<br><u>www.kdads.ks.gov/provider-home</u>                                                                                                    | The KDADS Provider Information home page displays:                                                           |
|      | Department for Aging         and Disability Services         The right care, at a         More Route         Yene Route         Yene Route         Contractor         Yene Route         Contractor         Yene Route         Contractor         Yene Route         Contractor         Contractor         Contrector         Co                                                                                                    | the right time, in the right place                                                                           |
| 2.   | Select the <b>Web Apps</b> link on the right side<br>of the black menu bar under the sunflower<br>field banner.                                                                                                    | The KDADS Web Application Information page displays:                                                         |
|      | Vertications       Information         Department for Aging and Disability Services       Information         Vertications       Vertications         Vertications       Vertications         Vertications       Vertica | tion<br>the Microsoft Internet<br>the Microsoft Internet<br>the Microsoft Internet<br>the Microsoft Internet |
|      | Click the button on the right to access the KDADS Login Page for                                                                                                    | r Web Applications.                                                                                          |
| 3.   | Click on the <b>Web Applications</b> button on the right side of the page.                                                                                                    | The KDADS Login Page for Web Applications displays.                                                          |

# Accessing the Application, continued

How To

continued

| Step                                                   | Action                                                                                                    |                              | Result                                                                                                    |  |  |
|--------------------------------------------------------|----------------------------------------------------------------------------------------------------|------------------------------|----------------------------------------------------------------------------------------------------|--|--|
| 4.                                                     | Enter your Username and Password.                                                                                          |                              | The password is masked for security purposes.                                                                                                    |  |  |
| Department<br>and Disabilit<br>KDA<br>Welc<br>Login (d | DS Login Page for Web Applications<br>ome to Version 5.1 of Web Applications<br>efaulty Forgot Password Change Password    | Contact Info                 | ormation and Hours of Operation                                                                                                    |  |  |
| Password                                               | Password                                                                                                    |                              | If you do not have a Login to KDADS Web Applications         Complete the KDADS Web Application Access Security Agreement.         For Assistance or Questions - Contact KDADS Help Desk         Help Desk hours are from 7:00 am to 5:00 pm Monday thru Friday         Voice Mail for after hours messages         Phone:       785-296-4987         E-Mail:       KDADS HELPDESK@ks.gov         Fax:       785-296-0256 |  |  |
| First Tin<br>Normal                                    | Instructions - Click links below to Expand           First Time User view           Normal view                            |                              |                                                                                                    |  |  |
| Change<br>> Passo                                      | Eorgot Password? view     Change Password view     S     Password Format and Use Requirements (Click Arrow Icon to Expand) |                              | KDADS Web Applications - Hours of Availability           Week Days         2:00am - 10:30pm           Saturday         2:00am - 10:30pm           Sunday         11:00am - 10:30pm           On State of Kansas observed holidars, the system is available.         0                                                                                                    |  |  |
|                                                        |                                                                                                    | however, ISI<br>holidays, as | > staff will not be available for assistance during these<br>well as Saturdays and Sundays.                                                                                                    |  |  |
| 5.                                                     | Click on the <b>Login</b> button <i>, OR</i><br>Tab to the <b>Login</b> button and press <b>Enter</b> .                    |                              | The KDADS Web Applications Home page displays.                                                                                                    |  |  |
| 6.                                                     | Click on the AIR icon.                                                                                                    |                              | The <b>Adverse Incidents MCO Referred</b><br><b>Worklist</b> page displays.                                                                                                    |  |  |

#### **User View Access**

| Overview       | ew A user is granted Security Access within Web Applications for the Adverse Incident Reporting application which is issued by the security team at the KDADS Helpdesk when requested and vetted by an assigned security authority at KDADS or MCO. In addition, AIR has <i>User View Ac</i> that is used to maintain the group members of each Program Type used in AIR, and the MCO organizations. The maintenance view for this User View Access is available only to KDADS AIR users that have been given the required security access to maintain these groups.                                                                                                    |  |  |  |  |
|----------------|----------------------------------------------------------------------------------------------------|--|--|--|--|
| Introduction   | The users assigned to these Groups are the users that have access to the incidents associated with their group (Program Type.) Additionally, the MCO users that access AIR is defined here. The group members of each 'organization' group are the users that can access the Adverse Incident reports where the organization has been verified as accurate by KDADS.                                                                                                    |  |  |  |  |
| Groups         | <ul> <li>These are the program types to which users can be assigned: <ul> <li>Amerigroup</li> <li>CMHC Providers</li> <li>Community Mental Health Centers</li> <li>Community Services and Programs Commission (CSP)</li> <li>HCBS Waiver Providers</li> <li>Not Assigned</li> <li>Private Psychiatric Hospital</li> <li>Psychiatric Residential Treatment Facilities</li> <li>Substance Abuse Treatment Providers</li> <li>Sunflower</li> <li>UnitedHealthcare</li> <li>ValueOptions</li> </ul> </li> <li>Generally, the MCOs group members are from their organization, and the other program type group members are KDADS program staff.</li> <li>If the Program Type selected for an incident is 'UNKNOWN,' the group members from 'Not Assigned' have access to the incident.</li> </ul> |  |  |  |  |
| Who to Contact | <ul> <li>Contact one of the following to have your name/email placed or removed from the E-Mail Group:</li> <li>Your Organization Security Authority for KDADS Web Applications</li> <li>The KDADS Program Integrity Manager</li> <li>The KDADS Help Desk</li> </ul>                                                                                                    |  |  |  |  |

### **User E-Mail Group**

| Overview       | The <i>User E-Mail Group</i> is used to maintain the e-mail group members for each Program Type and Organization assignment used in AIR. This tab is available only to KDADS AIR users that have been given the required security access to maintain these e-mail groups.                                                                                                    |  |  |
|----------------|----------------------------------------------------------------------------------------------------|--|--|
| Introduction   | Certain events in AIR, such as submitting an AIR report, or assigning an MCO and clicking the e-mail<br>notification button, trigger e-mail notifications to users associated with the submitted AIR report.<br>AIR looks to the group members defined on the User E-Mail Maintenance page to determine who<br>receive e-mail notifications.                                                                    |  |  |
| E-Mail Groups  | While the list of E-mail Groups is the same as the list of User View Access Groups, the group members can be different between the two. By default, a user that is placed on the user view access is placed within the E-Mail group. However, the separate lists allow users that access AIR to not necessarily have to also receive the notification emails every time a triggering event occurs for a report. |  |  |
| Who to Contact | <ul> <li>Contact one of the following to have your name/email placed or removed from the E-Mail Group:</li> <li>Your Organization Security Authority for KDADS Web Applications</li> <li>The KDADS Program Integrity Manager</li> <li>The KDADS Help Desk</li> </ul>                                                                                                    |  |  |

### Adverse Incident Application Navigation

ApplicationApplication Navigation is completed by menu tabs at the top of each page.Navigation

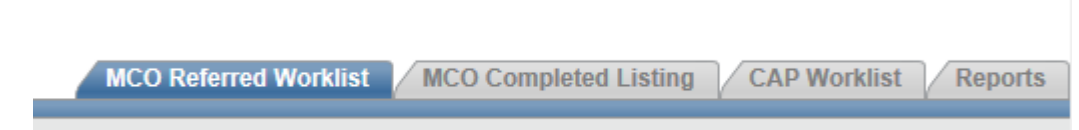

| Navigational Tab      | Action / Purpose                                                |
|-----------------------|-----------------------------------------------------------------|
| MCO Referred Worklist | Submitted reports where the MCO has been verified by KDADS      |
|                       | and the report has been referred to the MCO for investigation.  |
| MCO Completed Listing | Listing of reports where the MCO has completed their portion of |
|                       | the investigation.                                              |
| CAP Worklist          | Worklist of Non-Completed Corrective Action Plans (CAP)         |
| Reports               | Pre-designed Reports                                            |

**Overview**The Adverse Incident MCO Referred WorkList page for MCOs only displays incidents submitted and<br/>KDADS has verified the MCO for the individual.

AdverseMCO users can see reported incidents for individuals that have the MCO assigned. The AdverseIncident MCOIncident Listing page displays these incidents. They are sorted by the date the incident wasReferredreported.WorkList

Below is an example of the Referred Worklist and the description of the fields available.

| Q~     |                      |                | Go            | Actions Y                |                                 |                             |                          |                         |
|--------|----------------------|----------------|---------------|--------------------------|---------------------------------|-----------------------------|--------------------------|-------------------------|
| 1 - 20 |                      |                |               |                          |                                 |                             |                          |                         |
| elect  | Air Report<br>Number | Report Date ↓= | Incident Date | Report Submitted<br>Date | Report Assigned<br>Date (KDADS) | Report Assign<br>To (KDADS) | Individual<br>First Name | Individual<br>Last Name |
|        | 5898                 | 09/07/2018     | 09/07/2018    | 09/07/2018               | 09/07/2018                      | DEBYPARHOMEK                | NAME                     | CUSTOMER9               |
|        | 5896                 | 09/05/2018     | 09/05/2018    | 09/05/2018               | 09/05/2018                      | DEBYPARHOMEK                | NAME                     | CUSTOMER17              |
|        | 5895                 | 09/04/2018     | 09/04/2018    | 09/04/2018               | 09/04/2018                      | COLINRORK                   | NAME                     | CUSTOMER24              |
|        | 5894                 | 09/03/2018     | 09/03/2018    | 08/17/2018               | 08/17/2018                      | DEBYPARHOMEK                | NAME                     | CUSTOMER54              |
|        | 5893                 | 09/02/2018     | 09/02/2018    | 08/16/2018               | 08/16/2018                      | COLINRORK                   | NAME                     | CUSTOMER86              |
|        |                      |                |               |                          |                                 |                             |                          |                         |

(http://www.kdads.ks.gov/provider-home/manuals).

Continued on next page

Adverse Incident MCO Referred WorkList Below are the description of the fields available in the report and the action or purpose of those fields.

| Adverse Incident MCO Referred WorkList |                                                                                                    |  |  |
|----------------------------------------|----------------------------------------------------------------------------------------------------|--|--|
| Field or Button                        | Action / Purpose                                                                                                    |  |  |
| Select                                 | Opens the Detailed Incident Report Information page                                                                                                    |  |  |
| AIR Report Number                      | A sequential number that is assigned to the incident when it is created by the reporter.                                                                                                    |  |  |
| Report Date                            | Date the reporter created the Adverse Incident Report.                                                                                                    |  |  |
| Incident Date                          | Date the incident occurred.                                                                                                    |  |  |
| Report Submitted Date                  | Date the reporter created the Adverse Incident Report.                                                                                                    |  |  |
| Report Assigned Date (KDADS)           | Date the report was assigned to a KDADS Program Integrity employee for investigation.                                                                                                    |  |  |
| Report Assigned to (KDADS)             | KDADS Program Integrity employee assigned to the specific report.                                                                                                    |  |  |
| Individual First Name                  | Individual First Name                                                                                                    |  |  |
| Individual Last Name                   | Individual Last Name                                                                                                    |  |  |
| Incident County                        | County where incident occurred.                                                                                                    |  |  |
| Program Type                           | <ul> <li>Aging and Disability Resource Center</li> <li>Autism</li> <li>Center for Independent Living</li> <li>Community Developmental Disability Organization</li> <li>Community Mental Health Center</li> <li>Financial Management Services Provider</li> <li>Frail Elderly</li> <li>Intellectual / Developmental Disabled</li> <li>Mental Health Provider (Non-CMHC)</li> <li>Money Follows the Person</li> <li>Older Americans Act (OAA)</li> <li>PACE</li> <li>Physically Disabled</li> <li>Private Psychiatric Hospital</li> <li>Psychiatric Residential Treatment Facility</li> <li>Senior Care Act (SCA)</li> <li>Severe Emotional Disturbance</li> <li>Substance Abuse Treatment Facility</li> <li>Technology Assisted</li> <li>Traumatic Brain Injury</li> <li>Unknown</li> </ul> |  |  |
| Program Type Revised                   | The current Program Type that was revised by KDADS from what was entered by the reporter.                                                                                                    |  |  |

#### **Field Descriptions** continued

| Adverse Incident MCO Referred WorkList (continued) |                                                                                                    |  |
|----------------------------------------------------|----------------------------------------------------------------------------------------------------|--|
| Field or Button                                    | Action / Purpose                                                                                                    |  |
| Service                                            | <ul> <li>Day Supports</li> <li>Lives in Shared Living Arrangement</li> <li>Lives with Parents/Family/Friend</li> <li>Mental Health - Community</li> <li>Mental Health - Onsite</li> <li>Personal Service Attendant</li> <li>Residential Supports</li> <li>Targeted Case Management - HCBS Only</li> <li>Unknown</li> </ul> |  |
| Organization Notified                              | MCO Organization that KDADS notified of the Adverse Incident Report.                                                                                                    |  |
| Org Notified Date                                  | Date KDADS Notified the MCO of the Adverse Incident Report.                                                                                                    |  |
| MCO Report Status                                  | MCO Report Status                                                                                                    |  |
| KDADS CAP Level                                    | If issued, indicates the KDADS Corrective Action Plan (CAP) Level                                                                                                    |  |
| KDADS Cap Status                                   | If issued, indicates the KDADS Corrective Action Plan (CAP) Status                                                                                                    |  |

How To Open aFollow the steps in the table below to open a submitted incident.SubmittedIncident

| Step | Ac                                                                                      | tion                                                                                                 | Result                         |
|------|-----------------------------------------------------------------------------------------|----------------------------------------------------------------------------------------------------|--------------------------------|
| 1.   | On the Adverse Incid<br>page, click on the <b>Se</b><br>the beginning of the<br>opened. | lent Referred WorkList<br>lect icon located at<br>incident row to be<br>Air Report<br>Number<br>5898 | The selected AIR report opens. |

### **Detailed Incident Report Information Page – Description of Fields**

**Field Descriptions** The table below describe each field found on the Detailed Incident Report Information form that is submitted by providers and individuals (Reporters). All these fields will be read-only, as submitted by the Reporter.

| Field or Button                                                                                                    | Action / Purpose                                                                                                    |  |  |  |
|----------------------------------------------------------------------------------------------------|----------------------------------------------------------------------------------------------------|--|--|--|
| Person Reporting Incident Information Region                                                                                                    |                                                                                                    |  |  |  |
| Person Reporting Incident Information<br>Reporter To Remain<br>Anonymous<br>Reporter Information<br>Retained By The State Only.<br>Retained By The State Only.                                                                                                    |                                                                                                    |  |  |  |
|                                                                                                    | PORTERS (765) 666-7777 REPORTEREMAIL@EMAIL.COM - PROVIDER46                                                                                                    |  |  |  |
| Reporter to Remain Anonymous       If the reporter elects to remain anonymous then no reporter fields will be displayed on the Report Detail page. The field indicating this selection will be displayed for reference.         Person Reporting Incident Information       Reporter To Remain Anonymous Reporter Information         Reporter Information       Reporter Information         V       Y |                                                                                                    |  |  |  |
| All fields                                                                                                    | Reporter information and the organization to which the reporting person is associated.                                                                          |  |  |  |
|                                                                                                    | Incident Information Region                                                                                                    |  |  |  |
| Incident Date and Location Information<br>Report Date Report Submitted Incident<br>Date 09/07/2018 09/07/2018 09/07/2018                                                                                                    | DateIncident Time<br>(If Known)County Where Incident<br>Occurred (If Known)List Person(S)<br>Involved In Incident817:30JOLISTING OF PERSONS THAT WERE INVOLVED. |  |  |  |
| Report Date                                                                                                    | Date the AIR form was created. Defaults to the current date.                                                                                                    |  |  |  |
| Report Submitted Date                                                                                                    | Date the AIR form was submitted to KDADS. Defaults to the current date.                                                                                         |  |  |  |
| Incident Date                                                                                                    | Date the incident occurred.                                                                                                    |  |  |  |
| Incident Time                                                                                                    | Time the incident occurred.                                                                                                    |  |  |  |
| County Where Incident Occurred                                                                                                    | The county where the incident occurred.                                                                                                    |  |  |  |
| List person(s) involved in incident The individuals name(s), other than the client, and their relationship to the client involved.                                                                                                    |                                                                                                    |  |  |  |

## Detailed Incident Report Information Page – Description of Fields, continued

| Field or Button                                                                                                    | Action / Purpose                                                                                                    |  |  |
|----------------------------------------------------------------------------------------------------|----------------------------------------------------------------------------------------------------|--|--|
| Individual Involved in Incident Information Region                                                                                                    |                                                                                                    |  |  |
| Individual Involved in Incident Information                                                                                                    |                                                                                                    |  |  |
| Individual Information         Medicaid Inform           First Name         Last Name         Date Of Birth<br>(If Known)         MCO (If K<br>UNITEDHEALTH           NAME         CUSTOMER9         12/12/1969         UNITEDHEALTH | ation Program and Services Information (If Known) (If Known) (If K |  |  |
| First/Last Name of Individual                                                                                                    | Name of the individual involved in the incident being reported.                                                                                                    |  |  |
| Date of Birth (if known)                                                                                                    | Individual's date of birth.                                                                                                    |  |  |
| MCO Organization (if known)                                                                                                    | The individual's KanCare provider.                                                                                                    |  |  |
| Medicaid ID (if known)                                                                                                    | Individual's Medicaid ID number if known.                                                                                                    |  |  |
| Program Type (if known)                                                                                                    | Individual's date of birth.         The individual's KanCare provider.         Individual's Medicaid ID number if known.         • Aging and Disability Resource Center         • Autism         • Center for Independent Living         • Community Developmental Disability Organization         • Community Mental Health Center         • Friancial Management Services Provider         • Frail Elderly         • Intellectual / Developmental Disabled         • Mental Health Provider (Non-CMHC)         • Money Follows the Person         • OAA         • PACE         • Physically Disabled         • Private Psychiatric Hospital         • Psychiatric Residential Treatment Facility         • Severe Emotional Disturbance         • Substance Abuse Treatment Facility         • Technology Assisted         • Traumatic Brain Injury         • Unknown                                                                                                    |  |  |

## Detailed Incident Report Information Page – Description of Fields, continued

| Field or Button                                                                                                    | Action / Purpose                                                                                                    |  |  |
|----------------------------------------------------------------------------------------------------|----------------------------------------------------------------------------------------------------|--|--|
| Individual                                                                                                    | Individual Involved in Incident Information Region (continued)                                                                                                    |  |  |
| Service Received During Incident (if<br>known)                                                                                      | <ul> <li>Day Supports</li> <li>Lives in Shared Living Arrangement</li> <li>Lives with Parents/Family/Friend</li> <li>Mental Health - Community</li> <li>Mental Health - Onsite</li> <li>Personal Service Attendant</li> <li>Residential Supports</li> <li>Targeted Case Management - HCBS Only</li> <li>Unknown</li> </ul>                                                                               |  |  |
| KAMIS Person Number (if known)                                                                                                    | Not required, but if the individual is in KAMIS, and the person number is known, it is entered here.                                                                                                    |  |  |
|                                                                                                    | Adverse Incident(s) Region                                                                                                    |  |  |
| Adverse Incident and Incident       Adverse Incident(s)       Reported to Appropriate       Elopement YES       Reported To       N | Details This Report DOES NOT replace a DCF or KDADS Long Term Care Complaint Hotline Report<br>iate State Agency<br>/hich Agency Date Notified Intake Number<br>Contacted: (If Known): (If Known):<br>                                                                                                    |  |  |
| Adverse Incident(s)<br>Listing as of September 1, 2018                                                                              | <ul> <li>Abuse</li> <li>Death</li> <li>Elopement</li> <li>ER/ Hospitalization</li> <li>Exploitation</li> <li>Fiduciary Abuse</li> <li>Law Enforcement Involvement</li> <li>Misuse of Medications</li> <li>Natural Disaster</li> <li>Neglect</li> <li>Restraint</li> <li>Seclusion</li> <li>Serious Injury</li> <li>Suicide</li> <li>Suicide Attempt</li> <li>Other</li> <li>Other Explanation</li> </ul> |  |  |

## Detailed Incident Report Information Page – Description of Fields, continued

| Field or Button                                    | Action / Durnoso                                                                              |
|----------------------------------------------------|-----------------------------------------------------------------------------------------------|
|                                                    |                                                                                               |
| Reported to Appropriate State Agency               | Indicates if the appropriate State Agency (DCF Adult (APS) / Child (CPS)                      |
|                                                    | Protection Services OR KDADS Long Term Care Complaint Hotline) was notified,                  |
|                                                    | or if this information is unknown.                                                            |
| Which Agency Contacted                             | Indicates which State Agency was contacted.                                                   |
|                                                    | DCF Adult (APS) / Child (CPS) Protection Services                                             |
|                                                    | KDADS Long Term Care Complaint Hotline                                                        |
| Date Notified                                      | Date of notification                                                                          |
| Intake Number                                      | Intake Number, if known.                                                                      |
|                                                    | Incident Details Region                                                                       |
|                                                    |                                                                                               |
| Incident Details                                   |                                                                                               |
| Summary of Facts Relevant to Incident:             |                                                                                               |
| Incident facts comment area with 4000 characters f | or the provider to state the details of the incident.                                         |
| -                                                  |                                                                                               |
| Results of Incident (Transport to hospital, Outpa  | atient Medical Treatment, Law Enforcement Involvement, Screen Requested, Transferred, Other): |
| Incident Results comment area with 4000 character  | rs for the provider to state the results of the incident.                                     |
|                                                    |                                                                                               |
|                                                    |                                                                                               |
| Summary of Facts Relevant to Incident              | The relevant facts of the incident being reported                                             |
| Besults of Incident (Transport to                  | The actions taken in relation to the client as a result of the incident being                 |
| hospital Outpatient Medical                        | renorted                                                                                      |
| Treatment Law Enforcement                          |                                                                                               |
| Involvement Screen Requested                       |                                                                                               |
| Transferred Other)                                 |                                                                                               |
| Transierrea, Otherj                                |                                                                                               |

**Field Descriptions** The Assignment/Resolution region of the Detailed Incident Report Information Page is only visible to KDADS staff and MCOs. KDADS users have full access and complete the upper portion of the Detailed Incident Report Information form. All fields within this upper portion will be read-only for MCO users.

Refer to the following table for a description of each field.

| Field or Button                                                                                  | Action / Purpose                                                                                                    |  |  |  |
|--------------------------------------------------------------------------------------------------|----------------------------------------------------------------------------------------------------|--|--|--|
| Form Status and Document Upload Region                                                           |                                                                                                    |  |  |  |
| Assignment                                                                                       | Resolution                                                                                                    |  |  |  |
| AIR Report<br>KDADS Report Correc                                                                | Print View Print View ion Note (If Applicable):                                                                                                    |  |  |  |
| Form Status<br>Current Report Status:<br>Assigned Date:<br>Completed Date:<br>Note: • Designates | ASSIGNED<br>38/16/2018<br>that the item is required.                                                                                                    |  |  |  |
| Document Upload<br>These documents are<br>Reporter Attach                                        | anly viewable to KDADS and MCO staff.<br>ments and File Upload(0) (Use to attach a document (JPEG, PDF,) to this report.)<br>achments and File Upload(0) (Use to attach a document (JPEG, PDF,) to this report.) |  |  |  |
|                                                                                                  |                                                                                                    |  |  |  |
| Print AIR Report                                                                                 | Opens a new page with all information in a printable format.                                                                                                    |  |  |  |
| AIR Report Number                                                                                | A sequential number that is assigned to the incident when it is created by the reporter.                                                                                                    |  |  |  |
| KDADS Report Correction Note (<br>Applicable)                                                    | f KDADS can correct a limited number of fields in the report a comment is required as to what was changed and reason for those changes.                                                                          |  |  |  |
| Current Report Status                                                                            | Displays the status of the overall AIR investigation and is set by KDADS.                                                                                                    |  |  |  |
|                                                                                                  |                                                                                                    |  |  |  |
| Status                                                                                           | How Used                                                                                                    |  |  |  |
| Reported                                                                                         | Status automatically changes to REPORTED when the reporter clicks on the <b>Submit to KDADS</b> button. <i>Submitted Date</i> field auto-populates when the status is changed.                                   |  |  |  |
| Assigned                                                                                         | When the report has been assigned to KDADS Program Integrity staff to review/resolve. <i>Assigned Date</i> field auto-populates when the status is changed.                                                      |  |  |  |
| Completed                                                                                        | When the incident reporting/resolution process has been completed.<br><i>Completed Date</i> field auto-populates when the status is changed. The<br>form changes to read-only.                                   |  |  |  |

| Field or Button                                                                                                    | Action / Purpose                                                                                   |                                                                        |
|----------------------------------------------------------------------------------------------------|----------------------------------------------------------------------------------------------------|------------------------------------------------------------------------|
| Form                                                                                                    | tatus and Document Upload Region (co                                                               | ntinued)                                                               |
| Assigned Date                                                                                                    | Automatically populated when the assign the staff.                                                 | gnment is made to the KDADS Program                                    |
| Completed Date                                                                                                    | Automatically populated when the over<br>Completed.                                                | rall report status is changed to                                       |
| Form                                                                                                    | tatus and Document Upload Region (co                                                               | ntinued)                                                               |
| Reporter Attachments and File Upload **                                                                                         | Documents uploaded by the Reporter v display to indicate the number of docur                       | when creating the report. A number will ments that were uploaded.      |
| Investigation Attachments and File<br>Upload **                                                                                 | Documents uploaded by either KDADS or report. A number will display to indicate uploaded.          | or the MCO when investigating the te the number of documents that were |
| ** For instructions on how to view or u<br>Web Applications located on the KDAD<br>( <u>http://www.kdads.ks.gov/provider-ho</u> | pload documents using File Upload, refe<br>S Provider Information/Manuals and Inst<br>me/manuals). | er to the <i>File Upload Feature for KDADS</i><br>ructions website     |
|                                                                                                    | KDADS Investigation Actions Region                                                                 |                                                                        |
|                                                                                                    |                                                                                                    |                                                                        |
| KDADS Investigation                                                                                                    | n Actions                                                                                          |                                                                        |
| * Assigned To:                                                                                                    | COLIN RORK                                                                                         |                                                                        |
| * KDADS Screened-In:                                                                                                    | • Yes O No                                                                                         |                                                                        |
| * KDADS Severity Level:                                                                                                    | LEVEL 1                                                                                            |                                                                        |
| * Program Type Verified:<br>Program Type Povised:                                                                               | Yes      No      Not Applicable                                                                    |                                                                        |
| * MCO Verified:                                                                                                    | Yes No Not Applicable                                                                              |                                                                        |
| * MCO to be Notified:                                                                                                    | UnitedHealthcare                                                                                   |                                                                        |
| * MCO Notified/Referred Date                                                                                                    | (MCO, Value Options or Not Assigned)<br>• 08/24/2018                                               |                                                                        |
| Agency To Be Notified:                                                                                                    |                                                                                                    | ng Term Care Complaint Hotline                                         |
| KDADS Comments:                                                                                                    |                                                                                                    |                                                                        |
| DCF Determination                                                                                                    |                                                                                                    |                                                                        |
| DCF Substantiated: Yes                                                                                                    | No DCF Unsubstantiated: Yes      No DCF Screened-                                                  | Out: Yes No                                                            |
| Corrective Action Plan Infor<br>KDADS CAP Level: NONE                                                                           | nation                                                                                             |                                                                        |
|                                                                                                    |                                                                                                    |                                                                        |
| KDADS Findings Confirmati                                                                                                    | on                                                                                                 |                                                                        |
| KDADS Confirms Identification                                                                                                   | n of Preventable Causes: OYes                                                                      | s 🔍 No                                                                 |
| KDADS Confirms Review / In                                                                                                    | vestigation Followed Appropriate Policies and Procedures: O Yes                                    | s 🔿 No                                                                 |
| KDADS Confirms Appropriate                                                                                                    | Follow-up Measures were taken: O Yes                                                               | s 🔍 No                                                                 |
| KDADS Confirms Hospice Re                                                                                                    | cipient: Ye                                                                                        | s 🔿 No                                                                 |
| Intervention Authorized Confi                                                                                                   | med: Ye                                                                                            | s 🔿 No                                                                 |
| Intervention Unauthorized Co                                                                                                    | nfirmed: Ye                                                                                        | s 🔿 No                                                                 |
| Expected and Unexpected De                                                                                                    | ath Accurately Reported Confirmed: Yes                                                             | s O No                                                                 |
| Unauthorized Uses of Restric                                                                                                    | tive Interventions were Appropriately Reported: Yes                                                | s 🔾 No                                                                 |

Continued on next page

## Assignment / Resolution – Description of Fields, continued

| Field or Button                                              | Action / Purpose                                                                                                    |  |
|--------------------------------------------------------------|----------------------------------------------------------------------------------------------------|--|
| KDADS Investigation Actions Region (continued)               |                                                                                                    |  |
| Assigned To                                                  | Which KDADS staff the incident is assigned to for review/investigation. Required when the status is changed to "Assigned."                                                                                                    |  |
| KDADS Screened-In                                            | KDADS determines if the report should be screened-in.                                                                                                    |  |
| KDADS Severity Level                                         | KDADS determines the incident Level of Severity – Level 1 or Level 2                                                                                                    |  |
| Program Type Verified                                        | <ul> <li>Yes – Confirms that KDADS has verified the program type originally submitted, or the corrected one entered by KDADS.</li> <li>No – Selected until the program type <i>is</i> verified.</li> <li>Not Applicable – Selected if the program type is unknown.</li> </ul>   |  |
| Program Type Revised                                         | If the Program Type selected when the form was submitted is incorrect, KDADS has change it here.                                                                                                    |  |
| MCO Verified                                                 | <ul> <li>Yes – Confirms that KDADS has verified the MCO assigned to the individual.</li> <li>No – Selected until the MCO <i>is</i> verified.</li> <li>Not Applicable – Selected if individual is not assigned an MCO.</li> </ul>                                                |  |
| MCO to be Notified                                           | Once KDADS has verified the organization, this entry determines who (if anyone) gets a notification email that an AIR report has been submitted for one of their clients.                                                                                                    |  |
| MCO Notified/Referred Date                                   | Automatically populates when KDADS clicks on an <i>Notify Organization of Submitted Report</i> button after the MCO has been verified.                                                                                                    |  |
| Agency to be Notified                                        | KDADS will select this option if it is determined during the investigation of the incident that one of the State Agencies should have been notified. This is an indication, it does not notify the State Agency. The notification is done by KDADS outside of this application. |  |
| KDADS Comments                                               | Enter comments as desired/appropriate.                                                                                                    |  |
| DCF Determination Region                                     |                                                                                                    |  |
| DCF Substantiated<br>DCF Unsubstantiated<br>DCF Screened-Out | KDADS will be entering Reports received by DCF through a shared email box.<br>These will be entered per this shared information. The reports will use the<br>same process as if they were entered by a Provider/Reporter.                                                       |  |

| Field or Button                                                            | Action / Purpose                                                                                                    |  |  |  |
|----------------------------------------------------------------------------|----------------------------------------------------------------------------------------------------|--|--|--|
| Corrective Action Plan Information Region                                  |                                                                                                    |  |  |  |
| KDADS CAP Level                                                            | Indicates if a Corrective Action Plan (CAP) has been issued regarding this incident.                                                                                                    |  |  |  |
| KDADS CAP Level<br>Review CAP Level X Buttons                              | Indicates the level of the CAP:<br>• None<br>• Level 1 or Level 2<br>Button will forward to the CAP Form for Review or Completion                                                                                                    |  |  |  |
|                                                                            | Corrective Action Plan Information       Corrective Action Plan Information         KDADS CAP Level:       LEVEL 1         Review CAP Level 1 Form       Review CAP Level 2 Form         KDADS CAP Program Manager Assigned: COLINRORK       KDADS CAP Program Manager Assigned: DEBYPARHOMEK                                                                                                    |  |  |  |
| KDADS CAP Program Manager<br>Assigned                                      | Indicates the KDADS Program Manager assigned to the CAP review.                                                                                                    |  |  |  |
|                                                                            | KDADS Findings Confirmation Region                                                                                                    |  |  |  |
| Various Confirmations of KDADS after<br>the MCO investigation is complete. | <ul> <li>KDADS Confirms Identification of Preventable Causes</li> <li>KDADS Confirms Review / Investigation Followed Appropriate Policies<br/>and Procedures</li> <li>KDADS Confirms Appropriate Follow-up Measures were taken</li> <li>KDADS Confirms Hospice Recipient</li> <li>Intervention Authorized Confirmed</li> <li>Intervention Unauthorized Confirmed</li> <li>Expected and Unexpected Death Accurately Reported Confirmed</li> <li>Unauthorized Uses of Restrictive Interventions were Appropriately<br/>Reported</li> </ul> |  |  |  |

**Field Descriptions** The Assignment/Resolution region of the Detailed Incident Information Page is only visible to KDADS staff and MCOs. MCO users have full access and complete this part of the Detailed Incident Information form. All fields will be read-only for KDADS users.

Refer to the following table for a description of each field.

| ield or Button                                                                             |                             | Action / Pur                                                         | pose                      |
|--------------------------------------------------------------------------------------------|-----------------------------|----------------------------------------------------------------------|---------------------------|
|                                                                                            | МСО                         | Findings                                                             |                           |
|                                                                                            |                             |                                                                      |                           |
| MCO Findings                                                                               |                             |                                                                      |                           |
| Apply MCO Changes                                                                          |                             |                                                                      |                           |
| * MCO Report Status: REFERRED TO MCC                                                       | )                           |                                                                      |                           |
| * Assigned for Review: MCOUHC TESTUS                                                       | R V Report in Review        | by MCO                                                               |                           |
| * MCO In Review Date:                                                                      |                             |                                                                      |                           |
| * MCO Completed Date:                                                                      |                             |                                                                      |                           |
| * MCO Completed Comment:                                                                   |                             | NCO Asting Takan                                                     |                           |
|                                                                                            |                             | MUCT Action Taken<br>Must select at least one Action Taken and enter | r an Action Taken Comment |
|                                                                                            |                             | Back-up Plan:                                                        |                           |
|                                                                                            | ~                           | Behavior Support Plan:                                               |                           |
|                                                                                            |                             | Behavioral Health Follow-up:                                         |                           |
| Reference Guides                                                                           |                             | Community Resource Referral:                                         |                           |
| Category One Conditions - Causes Related to<br>Category Two Conditions - Causes Related to | Medication<br>Resident Care | Complex Case Round:                                                  |                           |
| Category Three Conditions - Causes Related                                                 | o Infections                | Corrective Action Plan:                                              |                           |
| Category Four - Other Related Causes Relate                                                | 1                           | MCO Care Coordinator Contact:                                        |                           |
| Restraint and Seclusion                                                                    |                             | DPOA / Guardian Contact:                                             |                           |
| Incident of Restraint / Seclusion                                                          |                             | Face To Face Visits:                                                 |                           |
| Restraint application, seclusion or other restrict                                         | tive intervention Yes No    | Performance Improvement Plan:                                        |                           |
| followed procedures as specified in the approv                                             | ed waiver:                  | Plan Of Care Change:                                                 |                           |
| Unauthorized uses of restrictive interventions                                             | vere Ves No                 | Policy Procedure Request:                                            |                           |
| appropriately reported.                                                                    |                             | Potential Quality of Care Issue Identified:                          |                           |
| Incident of Death                                                                          |                             | Removal of Self-Direction to Agency Directed S                       | Services:                 |
| Hospice Recipient: Yes                                                                     | No                          | Safeguard Planning:                                                  |                           |
| Preventable Causes Identifed:                                                              | No                          | Targeted Case Manager (TCM) Contact:                                 |                           |
|                                                                                            |                             | Other Action Taken:                                                  |                           |
| Dealin Expected OK Onexpected. O Expecte                                                   |                             |                                                                      |                           |
|                                                                                            |                             | MCO Action Taken Comment:                                            |                           |
|                                                                                            |                             |                                                                      | ~                         |
|                                                                                            |                             |                                                                      |                           |
|                                                                                            |                             |                                                                      | ~                         |
|                                                                                            |                             |                                                                      | Å                         |
|                                                                                            |                             |                                                                      |                           |
|                                                                                            |                             |                                                                      |                           |
|                                                                                            |                             |                                                                      |                           |

Continued on next page

| Action Buttons:           Apply MCO Changes         Saves Data Entry           Report in Review by MCO              •••••••••••••••••••••••••                                                                                                    | Field or Button                                                                                                    | tton Action / Purpose                                                                                                    |  |  |
|----------------------------------------------------------------------------------------------------|----------------------------------------------------------------------------------------------------|----------------------------------------------------------------------------------------------------|--|--|
| Apply MCO Changes     Saves Data Entry       Report in Review by MCO     ************************************                                                                                                    |                                                                                                    | Action Buttons:                                                                                                    |  |  |
| Report in Review by MCO       If wo deep not not be set to be a status to in Review and auto-populate the MCO in Review and auto-populate the MCO in Review and auto-populate the MCO in Review and auto-populate the MCO in Review and auto-populate the MCO in Review and auto-populate the MCO in Review and auto-populate the MCO in Review and auto-populate the MCO in Review and auto-populate the MCO in Review and auto-populate the MCO in Review and auto-populate the MCO in Review and auto-populate the MCO completed & Submit to KDADS         MCO Completed & Submit to KDADS       Reference Guides Region         This button will change the status to Completed By MCO and auto-populate the MCO completed Date field.         Reference Guides Region       The Reference Guides are text links that will give guidance in the investigation of the report. Click on the link and a display box will display. Click on the "X" in the upper right-hand corner to close.         Reference Guides Reside to Mecdator       Comport to contain and to the display for the status to the status to the status to the status to the MCO of the submitted regord to contain and the status to the status to the status to the MCO of the submitted regord.         MCO Report Status       Not Referred to MCO       Status prior to the verification and notification of KDADDS to the MCO of the submitted regord.         Referred to MCO       Report has been Referred to the investigation. The MCO portion of the form changes to reviewing the report.         Referred to MCO       Report has been Referred to the status being changed to in Review.         Accompleted by MCO       MCO has completed the investigation. The MCO portion of the form changes to r                                                                                                    | Apply MCO Changes                                                                                                    | Saves Data Entry                                                                                                    |  |  |
| Inits button will change the status to <i>In Review</i> and auto-populate the MCO In Review Date Field.         MCO Completed & Submit to KDADS         Image: Status         Image: Status                                                                                                    | Report in Review by MCO                                                                                                    | MCO Report Status:       REFERRED TO MCO         Assigned for Review:       MCOUHC TESTUSER         MCO In Review Date:       MCO Completed Date:                                                                                                    |  |  |
| MCO Completed & Submit to KDADS       Image: Maximum Maximum M |                                                                                                    | This button will change the status to <i>In Review</i> and auto-populate the MCO In Review Date field.                                                                                                    |  |  |
| This button will change the status to Completed By MCO and auto-populate the MCO Completed Date field.         Reference Guides Region         The Reference Guides are text links that will give guidance in the investigation of the report. Click on the link and a display box will display. Click on the "X" in the upper right-hand corner to close.         Reference Guides - Cause Related to Medication       Image: Clicky of the Continues - Cause Related to Medication         Category Two Conditons - Cause Related to Medication       Image: Clicky of the Continues - Cause Related to Medication         Category Two Conditions - Cause Related to Medication       Image: Clicky of the Continues - Cause Related to Medication         Category Two Conditions - Cause Related to Medication       Image: Clicky of the Continues - Cause Related to Medication         Category Tour - Other Related Causes Related to Medication       Image: Clicky of the Continues - Cause Related to Medication         Image: Clicky of the Continues - Clicky of the Continues - Clicky of the Continues - Clicky of the Continues - Clicky of the Continues - Clicky of the Continues - Clicky of the Continues - Clicky of the Continues - Clicky of the Clicky of the Continues - Clicky of the Continues - Clicky of the Continues - Clicky of the Continues - Clicky of the Clicky of the Clic                                                                                                    | MCO Completed & Submit to KDADS       Apply MCO Changes         * MCO Report Status:       IN REVIEW         * Assigned for Review:       MCOUHC TESTUSER         * MCO In Review Date:       08/29/2018         * MCO Completed Date:       MCO Completed & Submit to KDADS |                                                                                                    |  |  |
| Reference Guides Region           Reference Guides         The Reference Guides are text links that will give guidance in the investigation of the report. Click on the link and a display box will display. Click on the "X" in the upper right-hand corner to close.           Reference Guides         Image: Status         Image: Status                                                                                                    |                                                                                                    | This button will change the status to <i>Completed By MCO</i> and auto-populate the MCO Completed Date field.                                                                                                    |  |  |
| Status         How Controls           MCO Report Status         Status           MCO Report Status         Status prior to the verification and notification of KDADS to the MCO of the submitted report.           Reference to MCO         Report has been Referred to the Control of the submitted report.           MCO Report Status         Interview           MCO In Review         MCO has completed to MCO is reviewing the report.           Reference doubled by MCO         Status prior to the verification and notification of the form change to report.           MCO Report Status         Interview           MCO Report Status         Interview MCO is review           In Review         MCO has completed to the MCO is reviewing the report.           Reference double and prior to the status is investigating the report.           Reference double and prior to the status is the double and prior to the MCO of the submitted report.           Reference double and prior to the verification and notification of KDADS to the MCO of the submitted report.           Referred to MCO         Report has been Referred to the MCO by KDADS.           In Review         MCO has completed the investigation. The MCO portion of the form change to read-only.           Assigned for Review         Indicates the MCO staff that is investigating the report. The field defaults to the user to hange to read-only.           MCO In Review Date         Automatically populated when status is changed to                                                                                                    |                                                                                                    | Reference Guides Region                                                                                                    |  |  |
| Status         How Used           MCO Report Status         0. direct calls of direct calls of the MCO status prior to the verification of the MCO status prior to the MCO status of antidate the mode status is changed to the MCO status prior to the status been completed by MCO.           MCO Report Status         Indicates the MCO staff that is investigation. The MCO proton of the form changes to read-status is changed for the status been completed by MCO.           Assigned for Review         Indicates the MCO staff that is investigating the report. The field defaults to the user but can be changed prior to the status being changed to <i>In Review</i> .           MCO In Review Date         Automatically populated when status is changed to <i>In Review</i> .           MCO Completed Date         Automatically populated when status is changed to <i>In Review</i> .           Assigned for Review         Indicates the MCO staff that is investigating the report. The field defaults to the user but can be changed to <i>In Review</i> .           MCO completed Date         Automatically populated when status is changed to <i>In Review</i> .                                                                                                    |                                                                                                    | The Reference Guides are text links that will give guidance in the investigation of the report. Click on the link and a display box will display. Click on the "X" in the upper right-hand corner to close.                                                                                                    |  |  |
| MCO Report Status       How Used         Not Referred to MCO       Status prior to the verification and notification of KDADS to the MCO of the submitted report.         Referred to MCO       Report has been Referred to the MCO by KDADS.         In Review       MCO is reviewing the report.         Completed by MCO       MCO has completed the investigation. The MCO portion of the form changes to read-only. KDADS is notified that a report has been completed.         Assigned for Review       Indicates the MCO staff that is investigating the report. The field defaults to the user but can be changed prior to the status being changed to <i>In Review</i> .         MCO In Review Date       Automatically populated when status is changed to <i>Completed by MCO</i> .         MCO Completed Date       Automatically populated when status is changed to <i>Completed by MCO</i> .         MCO Completed Comment       A comment is required for the status to be changed to <i>Completed By MCO</i> .                                                                                                    | Reference Guides Category One Conditions - Causes Related to Medication Category Two Conditions - Causes Related to Resident Care Category Three Conditions - Causes Related to Infections Category Four - Other Related Causes Related Restraint and Seclusion              | Category One Conditions - Causes Related to Medication       *         Category 1 - Causes Related to Medication       *         Change in mental status/delirium related to use of opiates and psychotropic medication       *         A Hypoglycemia related to use of antidiabetic medication       *         Ketoacidosis related to use of antidiabetic medication       *         Beeding related to use of antidiabetic medication       *         Thromboembolism related to use of antithrombotic medication       *         Thromboembolism related to use of antithrombotic medication       *         Prolonged constituation related to use of opiates       *         Electrolyte imbalance (including dehydration and acute kidney injury) related to use of diuretic medication       *         Burg to diuretic medication       *       Droug toxicities including: acetaminophen, digoxin; levothyroxine; ACE inhibitors; phenytori; lithlim; valprici acid; antibiotics       *         Altered cardiac output related to use of cardiac/blood pressure medication       *         Comment:       *       * |  |  |
| StatusHow UsedNot Referred to MCOStatus prior to the verification and notification of KDADS to the MCO of<br>the submitted report.Referred to MCOReport has been Referred to the MCO by KDADS.In ReviewMCO is reviewing the report.Completed by MCOMCO has completed the investigation. The MCO portion of the form<br>changes to read-only. KDADS is notified that a report has been<br>completed.Assigned for ReviewIndicates the MCO staff that is investigating the report. The field defaults to the<br>user but can be changed prior to the status being changed to <i>In Review</i> .MCO In Review DateAutomatically populated when status is changed to <i>Completed by MCO</i> .MCO Completed DateAutomatically populated or the status to be changed to <i>Completed By MCO</i> .                                                                                                    | MCO Report Status                                                                                                    |                                                                                                    |  |  |
| Status       How Used         Not Referred to MCO       Status prior to the verification and notification of KDADS to the MCO of the submitted report.         Referred to MCO       Report has been Referred to the MCO by KDADS.         In Review       MCO is reviewing the report.         Completed by MCO       MCO has completed the investigation. The MCO portion of the form changes to read-only. KDADS is notified that a report has been completed.         Assigned for Review       Indicates the MCO staff that is investigating the report. The field defaults to the user but can be changed prior to the status being changed to <i>In Review</i> .         MCO In Review Date       Automatically populated when status is changed to <i>In Review</i> .         MCO Completed Date       Automatically populated when status is changed to <i>Completed By MCO</i> .         MCO Completed Comment       A comment is required for the status to be changed to <i>Completed By MCO</i> .                                                                                                    |                                                                                                    |                                                                                                    |  |  |
| Not Referred to MCO       Status prior to the verification and notification of KDADS to the MCO of the submitted report.         Referred to MCO       Report has been Referred to the MCO by KDADS.         In Review       MCO is reviewing the report.         Completed by MCO       MCO has completed the investigation. The MCO portion of the form changes to read-only. KDADS is notified that a report has been completed.         Assigned for Review       Indicates the MCO staff that is investigating the report. The field defaults to the user but can be changed prior to the status being changed to <i>In Review</i> .         MCO In Review Date       Automatically populated when status is changed to <i>Completed by MCO</i> .         MCO Completed Date       Automatically populated when status to be changed to <i>Completed by MCO</i> .                                                                                                    | Status                                                                                                    | How Used                                                                                                    |  |  |
| Referred to MCO       Report has been Referred to the MCO by KDADS.         In Review       MCO is reviewing the report.         Completed by MCO       MCO has completed the investigation. The MCO portion of the form changes to read-only. KDADS is notified that a report has been completed.         Assigned for Review       Indicates the MCO staff that is investigating the report. The field defaults to the user but can be changed prior to the status being changed to <i>In Review</i> .         MCO In Review Date       Automatically populated when status is changed to <i>In Review</i> .         MCO Completed Date       Automatically populated when status to be changed to <i>Completed By MCO</i> .         MCO Completed Comment       A comment is required for the status to be changed to <i>Completed By MCO</i> .                                                                                                    | Not Referred to MCO                                                                                                    | Status prior to the verification and notification of KDADS to the MCO of the submitted report.                                                                                                    |  |  |
| In ReviewMCO is reviewing the report.Completed by MCOMCO has completed the investigation. The MCO portion of the form<br>changes to read-only. KDADS is notified that a report has been<br>completed.Assigned for ReviewIndicates the MCO staff that is investigating the report. The field defaults to the<br>user but can be changed prior to the status being changed to <i>In Review</i> .MCO In Review DateAutomatically populated when status is changed to <i>In Review</i> .MCO Completed DateAutomatically populated when status is changed to <i>Completed by MCO</i> .MCO Completed CommentA comment is required for the status to be changed to <i>Completed By MCO</i> .                                                                                                    | Referred to MCO                                                                                                    | Report has been Referred to the MCO by KDADS.                                                                                                    |  |  |
| Completed by MCOMCO has completed the investigation. The MCO portion of the form<br>changes to read-only. KDADS is notified that a report has been<br>completed.Assigned for ReviewIndicates the MCO staff that is investigating the report. The field defaults to the<br>user but can be changed prior to the status being changed to <i>In Review</i> .MCO In Review DateAutomatically populated when status is changed to <i>In Review</i> .MCO Completed DateAutomatically populated when status is changed to <i>Completed by MCO</i> .MCO Completed CommentA comment is required for the status to be changed to <i>Completed By MCO</i> .                                                                                                    | In Review                                                                                                    | MCO is reviewing the report.                                                                                                    |  |  |
| Assigned for ReviewIndicates the MCO staff that is investigating the report. The field defaults to the<br>user but can be changed prior to the status being changed to <i>In Review</i> .MCO In Review DateAutomatically populated when status is changed to <i>In Review</i> .MCO Completed DateAutomatically populated when status is changed to <i>Completed by MCO</i> .MCO Completed CommentA comment is required for the status to be changed to <i>Completed By MCO</i> .                                                                                                    | Completed by MCO                                                                                                    | MCO has completed the investigation. The MCO portion of the form<br>changes to read-only. KDADS is notified that a report has been<br>completed.                                                                                                    |  |  |
| MCO In Review DateAutomatically populated when status is changed to <i>In Review</i> .MCO Completed DateAutomatically populated when status is changed to <i>Completed by MCO</i> .MCO Completed CommentA comment is required for the status to be changed to <i>Completed By MCO</i> .                                                                                                    | Assigned for Review                                                                                                    | Indicates the MCO staff that is investigating the report. The field defaults to the user but can be changed prior to the status being changed to <i>In Review</i> .                                                                                                    |  |  |
| MCO Completed DateAutomatically populated when status is changed to Completed by MCO.MCO Completed CommentA comment is required for the status to be changed to Completed By MCO.                                                                                                    | MCO In Review Date                                                                                                    | Automatically populated when status is changed to <i>In Review</i> .                                                                                                    |  |  |
| MCO Completed Comment A comment is required for the status to be changed to <i>Completed By MCO</i> .                                                                                                    | MCO Completed Date                                                                                                    | Automatically populated when status is changed to <i>Completed by MCO</i> .                                                                                                    |  |  |
|                                                                                                    | MCO Completed Comment                                                                                                    | A comment is required for the status to be changed to Completed By MCO.                                                                                                    |  |  |

| Field or Button                                                                              | Action / Purpose                                                                                                    |
|----------------------------------------------------------------------------------------------|----------------------------------------------------------------------------------------------------|
|                                                                                              | MCO Findings                                                                                                    |
| MCO Taken Region                                                                             | <ul> <li>Back-up Plan</li> <li>Behavior Support Plan</li> </ul>                                                                                                   |
| Must select at least one Action Taken and enter an Action Taken Comment.                     | Behavioral Health Follow-up                                                                                                    |
|                                                                                              | Community Resource Referral     Complex Case Bound                                                                                                    |
|                                                                                              | Corrective Action Plan                                                                                                    |
|                                                                                              | MCO Care Coordinator Contact                                                                                                    |
|                                                                                              | DPOA / Guardian Contact                                                                                                    |
|                                                                                              | Face To Face Visits                                                                                                    |
|                                                                                              | Increase Member Engagement                                                                                                    |
|                                                                                              | Performance Improvement Plan                                                                                                    |
|                                                                                              | Plan Of Care Change     Policy Procedure Pequest                                                                                                    |
|                                                                                              | Policy Procedure Request     Potential Quality of Care Issue Identified                                                                                           |
|                                                                                              | Removal of Self-Direction to Agency Directed Services                                                                                                    |
|                                                                                              | Safeguard Planning                                                                                                    |
|                                                                                              | Targeted Case Manager (TCM) Contact                                                                                                    |
|                                                                                              | Other Action Taken                                                                                                    |
| MCO Action Taken Comment                                                                     | A comment regarding the Action Taken is required for the status to be changed to <i>Completed By MCO</i> .                                                        |
| Restraint application, seclusion or                                                          | Required if the Incident Reported is either Restraint or Seclusion. Radio buttons                                                                                 |
| other restrictive intervention followed<br>procedures as specified in the<br>approved waiver | are active only for these incidents.                                                                                                    |
| Unauthorized uses of restrictive                                                             | Required if the Incident Reported is either Restraint or Seclusion. Radio buttons                                                                                 |
| interventions were appropriately                                                             | are active only for these incidents.                                                                                                    |
| reported                                                                                     |                                                                                                    |
| Hospice Recipient                                                                            | Required if the Incident Reported is either Death. Radio buttons are active only for this incident. If the answer is "Yes", supporting documentation is required. |
| Preventable Causes Identified                                                                | Required if the Incident Reported is either Death. Radio buttons are active only for this incident.                                                               |
| Death Expected OR Unexpected                                                                 | Required if the Incident Reported is either Death. Radio buttons are active only for this incident.                                                               |

| Field or Button                                                                                                  |            |         | Action                               | / Purpose                            |
|----------------------------------------------------------------------------------------------------|------------|---------|--------------------------------------|--------------------------------------|
|                                                                                                    |            |         | Correspondence History               |                                      |
| This region records e-mail correspondence that is generated by the AIR application in relation to this incident. |            |         |                                      |                                      |
| Correspor                                                                                                    | idence l   | listory |                                      |                                      |
| Correspondence<br>Type                                                                                           | Date       | From    | Subject                              | Notification Sent To                 |
| EMAIL                                                                                                    | 08/26/2016 | nobody  | AIR Submitted by ABC123 THE PLACE-SN | joe.program@ks.gov, mary.type@ks.gov |

# **Correction Action Plans (CAP) Worklist**

| Introduction | KDADS will identify the associated requirement(s) or standard(s) that are not met; Corrective Action Plans (CAPs) are utilized to assign, track and complete action steps to correct deficiencies.                                           |
|--------------|----------------------------------------------------------------------------------------------------|
| Overview     | <ul> <li>If a Corrective Action Plan (CAP) is issued by the KDADS Program Manager, the following will occur:</li> <li>The incident report will display on the CAP Worklist</li> <li>Button will display on the Report Detail Page</li> </ul> |
| CAP Worklist | Below are the description of the fields available in the report and the action or purpose of those fields.                                                                                                    |

| Field or Button                |         |                      |              | Action / Purpose         |                      |                 |                                             |                               |                |
|--------------------------------|---------|----------------------|--------------|--------------------------|----------------------|-----------------|---------------------------------------------|-------------------------------|----------------|
| CAP Worklist                   |         |                      |              |                          |                      |                 |                                             |                               |                |
| Adverse Incident Reporting     |         |                      |              |                          |                      |                 |                                             |                               |                |
| Corrective Action Plans Issued |         |                      |              |                          |                      |                 |                                             |                               |                |
|                                | Qv      | I                    |              | Go                       | Actions ~            |                 |                                             |                               |                |
|                                | •       |                      | AP Status    |                          | ×                    |                 |                                             |                               |                |
|                                | 1 - 4   |                      |              |                          |                      |                 |                                             |                               |                |
|                                | CAP Sta | atus : SUBMIT        | TED TO MCO   | )                        |                      |                 |                                             |                               |                |
|                                | Select  | Air Report<br>Number | Incident Dat | te Individual First Name | Individual Last Name | Incident County | Program Type                                | Servic                        |                |
|                                |         | 5892                 | 09/01/2018   | NAME                     | CUSTOMER119          | SN              | INTELLECTUAL /<br>DEVELOPMENTAL<br>DISABLED | RESIDEN<br>SUPPOR             |                |
|                                |         | 5898                 | 09/07/2018   | NAME                     | CUSTOMER9            | JO              | INTELLECTUAL /<br>DEVELOPMENTAL<br>DISABLED | RESIDEN<br>SUPPOR             |                |
|                                |         | 5896                 | 09/05/2018   | NAME                     | CUSTOMER170          | SG              | INTELLECTUAL /<br>DEVELOPMENTAL<br>DISABLED | DAY<br>SUPPOR                 |                |
|                                |         | 5894                 | 09/03/2018   | NAME                     | CUSTOMER54           | GW              | INTELLECTUAL /<br>DEVELOPMENTAL<br>DISABLED | PERSON,<br>SERVICE<br>ATTEND/ |                |
|                                |         | Count:4              |              |                          |                      |                 |                                             |                               |                |
|                                | 1 - 4   |                      |              |                          |                      |                 |                                             |                               |                |
| Select                         |         |                      | (            | Opens CAP form           |                      |                 |                                             |                               |                |
|                                |         |                      | I            | A sequential nun         | nber that is as:     | signed to th    | e incident w                                | hen it is                     | created by the |
| Air Report Number              |         |                      | r            | reporter.                |                      |                 |                                             |                               |                |
| Incident Date                  |         |                      | [            | Date the inciden         | t occurred.          |                 |                                             |                               |                |
| Individual First Name          |         |                      | I            | ndividual First N        | lame                 |                 |                                             |                               |                |
| Individual Last Nan            | ne      |                      | I            | ndividual Last N         | ame                  |                 |                                             |                               |                |
| Incident County                |         |                      | (            | County where in          | cident occurre       | d.              |                                             |                               |                |

| Field or Button                                                                                                    | Action / Purpose                                                                                                    |  |  |  |
|----------------------------------------------------------------------------------------------------|----------------------------------------------------------------------------------------------------|--|--|--|
|                                                                                                    | CAP Worklist - <i>continued</i>                                                                                                    |  |  |  |
| Program Type                                                                                                    | <ul> <li>Aging and Disability Resource Center</li> <li>Autism</li> <li>Center for Independent Living</li> <li>Community Developmental Disability Organization</li> <li>Community Mental Health Center</li> <li>Financial Management Services Provider</li> <li>Frail Elderly</li> <li>Intellectual / Developmental Disabled</li> <li>Mental Health Provider (Non-CMHC)</li> <li>Money Follows the Person</li> <li>Older Americans Act (OAA)</li> <li>PACE</li> <li>Physically Disabled</li> <li>Private Psychiatric Hospital</li> <li>Psychiatric Residential Treatment Facility</li> <li>Senior Care Act (SCA)</li> <li>Severe Emotional Disturbance</li> <li>Substance Abuse Treatment Facility</li> <li>Technology Assisted</li> <li>Traumatic Brain Injury</li> <li>Unknown</li> </ul> |  |  |  |
| Service                                                                                                    | <ul> <li>Day Supports</li> <li>Lives in Shared Living Arrangement</li> <li>Lives with Parents/Family/Friend</li> <li>Mental Health - Community</li> <li>Mental Health - Onsite</li> <li>Personal Service Attendant</li> <li>Residential Supports</li> <li>Targeted Case Management - HCBS Only</li> <li>Unknown</li> </ul>                                                                                                    |  |  |  |
| KDADS CAP Level                                                                                                    | KDADS CAP Level                                                                                                    |  |  |  |
| KDADS CAP Status                                                                                                    | KDADS CAP Status – Used to Group CAPs by the Status                                                                                                    |  |  |  |
| KDADS CAP Program Manager                                                                                                    | KDADS Program Manager assigned to the specific CAP.                                                                                                    |  |  |  |
| CAP Monitoring Department                                                                                                    | KDADS Department                                                                                                    |  |  |  |
| PM CAP Assigned Date                                                                                                    | Date CAP is assigned to the KDADS Program Manager                                                                                                    |  |  |  |
| MCO CAP Assigned Date                                                                                                    | Date CAP is assigned to the MCO                                                                                                    |  |  |  |
| MCO CAP Due Date                                                                                                    | Date MCO CAP response is due to the KDADS Program Manager                                                                                                    |  |  |  |
| MCO CAP Submitted Date to KDADS                                                                                                    | Date MCO CAP response is submitted to the KDADS Program Manager                                                                                                    |  |  |  |
| KDADS CAP Authorized Date                                                                                                    | Date CAP is Authorized by KDADS Program Manager                                                                                                    |  |  |  |
| KDADS CAP Level<br>KDADS CAP Status<br>KDADS CAP Program Manager<br>CAP Monitoring Department<br>PM CAP Assigned Date<br>MCO CAP Assigned Date<br>MCO CAP Due Date<br>MCO CAP Submitted Date to KDADS<br>KDADS CAP Authorized Date | <ul> <li>Mental Health - Onsite</li> <li>Personal Service Attendant</li> <li>Residential Supports</li> <li>Targeted Case Management - HCBS Only</li> <li>Unknown</li> <li>KDADS CAP Level</li> <li>KDADS CAP Status – Used to Group CAPs by the Status</li> <li>KDADS Program Manager assigned to the specific CAP.</li> <li>KDADS Department</li> <li>Date CAP is assigned to the KDADS Program Manager</li> <li>Date MCO CAP response is due to the KDADS Program Manager</li> <li>Date MCO CAP response is submitted to the KDADS Program Manager</li> <li>Date CAP is Authorized by KDADS Program Manager</li> </ul>                                                                                                    |  |  |  |

**How To** Follow the steps in the table below to open a Corrective Action Plan within the Report Detail page.

| Step | Action                                                                                           | Result                                                                                                    |
|------|--------------------------------------------------------------------------------------------------|----------------------------------------------------------------------------------------------------|
| 1.   | In the Corrective Action Plan Information<br>Region, click on the "Review CAP Level 'X'          | Opens the associated CAP Form.                                                                                    |
|      | Form" button.                                                                                    |                                                                                                    |
|      | Corrective Action Plan Information                                                               | Corrective Action Plan Information                                                                                |
|      | KDADS CAP Level: LEVEL 1  Review CAP Level 1 Form  KDADS CAP Program Manager Assigned: COLINRORK | KDADS CAP Level:     LEVEL 2       Review CAP Level 2 Form       KDADS CAP Program Manager Assigned: DEBYPARHOMEK |

## **Correction Action Plans (CAP) Form – KDADS Entry**

CAP Form

Below are the description of the fields completed by KDADS and the action or purpose of those fields.

| CAP Form                                                                                                    |                                                                                                    |                                                          |
|----------------------------------------------------------------------------------------------------|----------------------------------------------------------------------------------------------------|----------------------------------------------------------|
|                                                                                                    |                                                                                                    |                                                          |
| Adverse Incident Reporting                                                                                                    |                                                                                                    |                                                          |
| _evel 1 Corrective Action Plan Form                                                                                                    |                                                                                                    |                                                          |
| he following Level 1 Corrective Action Plan (CAP) Form will be completed for each specific Level 1 deficiency that is identified. The Agency will identify the<br>tanaged Care Organization (MCO) does not meet. For all Level 1 deficiencies, the MCO will develop the remediation plan steps and timeline for completi<br>dministrative in nature or related to reporting that has no direct impact on service delivery. The MCO has three (3) business days to complete, sign, and re<br>pproval. The Agency is dedicated to working with the MCO to achieve compliance of established standards. | he associated requirement(s) or stand<br>tion. A Level 1 deficiency is defined as<br>return the Level 1 CAP Form, for Ager | ard(s) that the<br>a deficiency that is<br>cy review and |
| ncident Information                                                                                                    |                                                                                                    |                                                          |
| Print View MCO Notification Log                                                                                                    |                                                                                                    |                                                          |
| AIR Report Number: 5894                                                                                                    |                                                                                                    |                                                          |
| First Name: NAME Last Name: CUSTOMER54<br>Date of Birth: 01/26/1986 Medicaid ID: 00199999999<br>Incident Date: 09/03/2018 Report Submitted Date: 08/17/2018                                                                                                    |                                                                                                    |                                                          |
| statement of Findings (KDADS Use Only)                                                                                                    | Return to Report Detail                                                                                                    | Apply Changes                                            |
| All Deficiency was Identified: 08/24/2018 Date of CAP Authorization: 08/24/2018<br>CAP Level: LEVEL 1 CAP Completion Due Date: 08/24/2018<br>dentified Deficiency Identified is listed here.<br>Requirement(s) or Standard(s): These are the requirements or the standards.<br>CADS CAP Program Manager Assigned: DEBY PARHOMEK<br>SOURCE VIEW Action Plan Status: SUBMITTED TO MCO<br>CAP Assigned to KDADS Program Manager Date: 08/24/2018<br>CAP Submitted TO KDADS Date: 08/24/2018<br>CAP Asproved or Denied Date by KDADS:                                                                    |                                                                                                    |                                                          |
| CAP Authorization (To Be Completed After CAP Review) Agency Authorization Signature:                                                                                                    |                                                                                                    |                                                          |
| Corrective Action Blan (NOO to Complete)                                                                                                    |                                                                                                    |                                                          |
| Create / Edit MCO Action Plan Detail                                                                                                    |                                                                                                    |                                                          |
| MCO Corrective Action Blan Detail                                                                                                    |                                                                                                    |                                                          |
|                                                                                                    |                                                                                                    |                                                          |
|                                                                                                    |                                                                                                    |                                                          |
| corrective Action Plan Approval Signature (MCO TO COMPLETE)                                                                                                    |                                                                                                    |                                                          |
| The following section is to be completed by the MCO acknowledging implementation of the steps indic  * MCO CAP Approval Name:  * Title:  * Title:  * Email:  * Phone: (Numbers Only)                                                                                                    | cated by the Agency.                                                                                                    |                                                          |
| * Authorized Signature:                                                                                                    |                                                                                                    |                                                          |

## Correction Action Plans (CAP) Form – KDADS Entry, continued

| Field or Button                 | Action / Purpose                                                               |  |  |  |  |  |
|---------------------------------|--------------------------------------------------------------------------------|--|--|--|--|--|
| CAP Form                        |                                                                                |  |  |  |  |  |
|                                 | A sequential number that is assigned to the incident when it is created by the |  |  |  |  |  |
| Air Report Number               | reporter.                                                                      |  |  |  |  |  |
| MCO Name                        | MCO Associated to the Report                                                   |  |  |  |  |  |
| CAP Monitoring Department       | KDADS Department                                                               |  |  |  |  |  |
| Date Deficiency was Identified  | Date Deficiency was Identified                                                 |  |  |  |  |  |
| Date of CAP Authorized          | Date CAP is Authorized by KDADS Program Manager                                |  |  |  |  |  |
| KDADS CAP Level                 | KDADS CAP Level                                                                |  |  |  |  |  |
| CAP Completion Due Date         | Date CAP response is due to the KDADS Program Manager                          |  |  |  |  |  |
| Identified Deficiency           | Deficiencies that were identified                                              |  |  |  |  |  |
| Requirement(s) or Standard(s)   | Requirement(s) or Standard(s) to address in the response.                      |  |  |  |  |  |
| KDADS CAP Program Manager       | KDADS Program Manager assigned to the specific CAP.                            |  |  |  |  |  |
| KDADS CAP Status                | KDADS CAP Status – Used to Group CAPs by the Status                            |  |  |  |  |  |
| CAP Assigned to KDADS Program   | Date CAP is assigned to the KDADS Program Manager                              |  |  |  |  |  |
| Manager Date                    |                                                                                |  |  |  |  |  |
| MCO CAP Assigned to MCO Date    | Date CAP is assigned to the MCO                                                |  |  |  |  |  |
| MCO CAP Submitted Date to KDADS | Date CAP response is submitted to the KDADS Program Manager                    |  |  |  |  |  |
| CAP Approved or Denied by KDADS | Date the CAP status is changed to Approved or Denied by KDADS Program          |  |  |  |  |  |
| Date                            | Manager.                                                                       |  |  |  |  |  |
| Agency Authorization Signature  | The name of the Program Manager that Authorized the completion of the CAP.     |  |  |  |  |  |

CAP FormFollow the steps below to complete the MCO portion of the CAP Form. The form is identical for<br/>Level 1 and Level 2 CAPs except for the Title and Definition paragraph.

**How To** Follow the steps in the table below to open a Corrective Action Plan within the Report Detail page.

| Step | Action                                                                                               | Result                                                  |
|------|----------------------------------------------------------------------------------------------------|---------------------------------------------------------|
| 1.   | Open the CAP form either through the CAP                                                             | Opens the associated CAP Form.                          |
|      | Worklist or the Detailed Incident Report                                                             |                                                         |
|      | Information page.                                                                                    |                                                         |
| 2.   | To enter the CAP Detail Steps, click on the                                                          | Detail Entry Form page opens.                           |
|      | Create / Edit MCO Action Plan Detail                                                                 |                                                         |
|      | button.                                                                                              |                                                         |
|      | Adverse Incident Reporting                                                                           |                                                         |
|      | Corrective Action Plan Detail Entry Forn<br>AIR Report Number: 5898<br>Corrective Action Plan Level: | n                                                       |
|      | MCQ Corrective Action Plan Detail Entry                                                              |                                                         |
|      | Cancel                                                                                               |                                                         |
|      | Action Steps To Correct Deficiency:                                                                  | ^                                                       |
|      |                                                                                                    | ,<br>,                                                  |
|      | Completion Date:     Responsible Party:                                                              | <i>k</i>                                                |
|      | Create Detail                                                                                        |                                                         |
|      | MCO Corrective Action Plan Detail                                                                    |                                                         |
|      | no data found                                                                                        |                                                         |
|      |                                                                                                    |                                                         |
| 3.   | Enter text into the Action Steps To Correct                                                          | Expand or reduce the size of the text box               |
|      | Deficiency text box.                                                                                 | by putting the mouse pointer in the lower               |
|      |                                                                                                    | right-hand corner of the text box. Click and            |
|      |                                                                                                    | drag to the desired size.                               |
|      |                                                                                                    |                                                         |
|      |                                                                                                    | Entry can also be copy and pasted into this text field. |
| 4.   | Enter the Completion Date                                                                            | Date Action Step was completed                          |
| 5.   | Enter the <b>Responsible Party</b>                                                                   | Person who was responsible for completed                |
|      |                                                                                                    | the Action Step                                         |

#### How To Continued

| Step                | Action                                                                                                    | Result                                                                                                    |  |  |  |  |  |
|---------------------|----------------------------------------------------------------------------------------------------|----------------------------------------------------------------------------------------------------|--|--|--|--|--|
| 6.                  | Click on the Create Detail button                                                                                                    | Action step is saved and added to the table below the entry fields.                                                        |  |  |  |  |  |
| Co<br>AI<br>Co<br>R | rrective Action Plan Detail Entry Form<br>R Report Number: 5898<br>rrective Action Plan Level:<br>to CAP Page<br>C Corrective Action Plan Detail Entry                                           |                                                                                                    |  |  |  |  |  |
| •                   | ancel Action Steps To Correct Deficiency: Completion Date: Completion Date:                                                                                                    |                                                                                                    |  |  |  |  |  |
| Mi<br>S<br>Z        | CO Corrective Action Plan Detail<br>elect 1 <sup>=</sup> Action Steps To Correct Deficiency<br>Enter each action step to correct the issue here. Continue adding until all steps<br>(e) 1-1 of 1 | Completion Date         Responsible Party           are entered.         08/31/2018         Person Entering the Steps Name |  |  |  |  |  |
| 7.                  | Repeat until all action steps are entered and saved.                                                                                                    |                                                                                                    |  |  |  |  |  |
| 8.                  | When complete, click on the Return to CAPReturns to the CAP Page for completion.Page button                                                                                                    |                                                                                                    |  |  |  |  |  |

CAP FormAfter the Action Plan Detail has been completed the CAP Form needs to be completed and theCompletionresponse submitted back to the KDADS Program Manager. Follow the steps in the table below.

| Step | Action                                   | Result                                 |
|------|------------------------------------------|----------------------------------------|
| 1.   | Complete the following fields:           | All fields required.                   |
|      | MCO CAP Approval Name                    |                                        |
|      | • Title                                  |                                        |
|      | • Email                                  |                                        |
|      | Phone                                    |                                        |
|      | Authorized Signature                     |                                        |
| 2.   | Click the Apply Changes button           | Form is saved.                         |
| 3.   | Click on the Submit CAP to KDADS button. | All fields are disabled, and status is |
|      |                                          | changed. Email sent to KDADS Program   |
|      |                                          | Manager that a CAP has been submitted. |

CAP NotificationThe CAP Notification Log is a secure and encrypted way to communicate with the KDADS ProgramLogManager assigned to the issued CAP. The Program Manager can also communicate with the MCO<br/>CAP notification group regarding an issued CAP.

| Return to CAP E<br>Return to CAP E<br>AIR Report Numbe<br>Individual Name: N<br>Medicaid ID: 0019! | Detail Page<br>er: 5894 KDADS Prog<br>IAME CUSTOMER54<br>9999999 Organizatio | pram Manager: DEBYPARHOMEK In<br>Date of Birth: 01/26/1986<br>n: UnitedHealthcare | cident Date: 09/03/2018   |                                        |
|----------------------------------------------------------------------------------------------------|------------------------------------------------------------------------------|-----------------------------------------------------------------------------------|---------------------------|----------------------------------------|
| Note Enti<br>Date: 08/31<br>Note Author: MCO                                                       | /2018<br>UHC TESTUSER E-1                                                    | mail From: KDADS, HELPDESK@KDAD                                                   | )S KS GOV E-mail To: DEB) | ( PARHOMEK@KS.GOV                      |
| iote:                                                                                              |                                                                              |                                                                                   | <u>`</u>                  |                                        |
| Save and Send I                                                                                    | Email to KDADS                                                               |                                                                                   | Å                         |                                        |
| Note Date ↑ <u>=</u>                                                                               | Note Author                                                                  | Email From                                                                        | Email To                  | Notes                                  |
| 08/31/2018                                                                                         | MCOUHC TESTUSER                                                              | KDADS.HELPDESK@KDADS.KS.GOV                                                       | DEBY.PARHOMEK@KS.GOV      | THIS IS A TEST OF THE NOTIFICATION LOG |

How To

Follow the steps in the table below to enter a message into the Note Entry region.

| Step | Action                                                                                                    | Result                                    |  |  |  |  |  |  |
|------|----------------------------------------------------------------------------------------------------|-------------------------------------------|--|--|--|--|--|--|
| 1.   | Open the CAP form either through the CAP                                                                                                | Opens the associated CAP Form.            |  |  |  |  |  |  |
|      | Worklist or the Detailed Incident Report                                                                                                |                                           |  |  |  |  |  |  |
|      | Information page.                                                                                                    |                                           |  |  |  |  |  |  |
| 2.   | Click on the MCO Notification Log button.                                                                                               | Notification Log page opens.              |  |  |  |  |  |  |
| 3.   | Type in the <b>Note</b> text box.                                                                                                    | Will accept 4,000 characters.             |  |  |  |  |  |  |
| 4.   | Click on the Save and Send Email to KDADS                                                                                               | Note will display in the table below the  |  |  |  |  |  |  |
|      | button.                                                                                                    | fields. Email will be sent to the Program |  |  |  |  |  |  |
|      |                                                                                                    | Manager as listed.                        |  |  |  |  |  |  |
|      | E-Mail Message                                                                                                    |                                           |  |  |  |  |  |  |
|      | An Adverse Incident Report CAP has had a Note Entry entered for your review.                                                            |                                           |  |  |  |  |  |  |
|      | Report Number: 5892                                                                                                    |                                           |  |  |  |  |  |  |
|      | Please access the Adverse Incident Reporting Web Application to review by clicking the KDADS Web Application icon on the website below. |                                           |  |  |  |  |  |  |
|      | www.aging.ks.gov/webapps.html                                                                                                    |                                           |  |  |  |  |  |  |
|      | Department for Aging and Disability Services Web Applications Website                                                                   |                                           |  |  |  |  |  |  |
|      | 08/31/2018 02:16:01 PM                                                                                                    |                                           |  |  |  |  |  |  |
| L    |                                                                                                    |                                           |  |  |  |  |  |  |

### **MCO Completed Worklist**

**Overview** The *MCO Completed WorkList* page displays incidents where the MCO has completed their investigation.

MCO CompletedBelow are the description of the fields available in the report and the action or purpose of thoseWorkListfields.

| Field or Button              |        |                      |                               | Action / Purpose    |                                                                                         |                          |                                 |                               |                      |
|------------------------------|--------|----------------------|-------------------------------|---------------------|-----------------------------------------------------------------------------------------|--------------------------|---------------------------------|-------------------------------|----------------------|
| MCO Completed Worklist       |        |                      |                               |                     |                                                                                         |                          |                                 |                               |                      |
| Adverse Incident Reporting   |        |                      |                               |                     |                                                                                         |                          |                                 |                               |                      |
|                              | мсо    | Completed            | d Adverse                     | Incident Re         | ports                                                                                   |                          |                                 |                               |                      |
|                              | Q~     |                      |                               | G                   | Go 1. Primary Report ✓ Actions ✓                                                        |                          |                                 |                               |                      |
|                              | 1 - 1  |                      |                               |                     |                                                                                         |                          |                                 |                               |                      |
|                              | Select | AIR Report<br>Number | KDADS<br>AIR Report<br>Status | Report Date ↓=      | Incident Date                                                                           | Report Submitted<br>Date | Report Assigned<br>Date (KDADS) | Report Assigned<br>To (KDADS) | MCO Notified<br>Date |
|                              | D      | 5888                 | ASSIGNED                      | 08/28/2018          | 08/28/2018                                                                              | 08/11/2018               | 08/11/2018                      | DEBYPARHOMEK                  | 08/24/2018           |
|                              |        | Count:1              |                               |                     |                                                                                         |                          |                                 |                               |                      |
|                              | 1 - 1  |                      |                               |                     |                                                                                         |                          |                                 |                               |                      |
|                              |        |                      |                               |                     |                                                                                         |                          | _                               |                               |                      |
| Select                       |        |                      |                               | Opens I             | Opens Incident Detail Information page                                                  |                          |                                 |                               |                      |
| AIR Report                   | Numb   | er                   |                               | A seque             | A sequential number that is assigned to the incident when it is created by the reporter |                          |                                 |                               |                      |
| Incident Da                  | te     |                      |                               | Date th             | Date the incident occurred.                                                             |                          |                                 |                               |                      |
| Report Sub                   | mitted | Date                 |                               | Date th             | Date the reporter created the Adverse Incident Report.                                  |                          |                                 |                               |                      |
| Report Assigned Date (KDADS) |        |                      |                               | Date th<br>investig | Date the report was assigned to a KDADS Program Integrity employee for investigation.   |                          |                                 |                               |                      |
| Report Assi                  | gned t | o (KDADS             | 5)                            | KDADS               | KDADS Program Integrity employee assigned to the specific report.                       |                          |                                 |                               |                      |
| MCO Notified Date            |        |                      |                               | Date KD             | Date KDADS Notified the MCO of the Adverse Incident Report.                             |                          |                                 |                               |                      |
| MCO Notified                 |        |                      |                               | MCO O               | MCO Organization that KDADS notified of the Adverse Incident Report.                    |                          |                                 |                               |                      |
| MCO Report Status            |        |                      |                               | MCO Re              | eport Statu                                                                             | IS                       |                                 |                               |                      |
| Individual First Name        |        |                      |                               | Individu            | Individual First Name                                                                   |                          |                                 |                               |                      |
| Individual L                 | ast Na | me                   |                               | Individu            | Individual Last Name                                                                    |                          |                                 |                               |                      |
| Incident Co                  | unty   |                      |                               | County              | where inci                                                                              | dent occurre             | d.                              |                               |                      |

| Field or Button      | Action / Purpose                                                                                                    |
|----------------------|----------------------------------------------------------------------------------------------------|
|                      | MCO Completed Worklist                                                                                                    |
| Program Type         | <ul> <li>Aging and Disability Resource Center</li> <li>Autism</li> <li>Center for Independent Living</li> <li>Community Developmental Disability Organization</li> <li>Community Mental Health Center</li> <li>Financial Management Services Provider</li> <li>Frail Elderly</li> <li>Intellectual / Developmental Disabled</li> <li>Mental Health Provider (Non-CMHC)</li> <li>Money Follows the Person</li> <li>Older Americans Act (OAA)</li> <li>PACE</li> <li>Physically Disabled</li> <li>Private Psychiatric Hospital</li> <li>Psychiatric Residential Treatment Facility</li> <li>Senior Care Act (SCA)</li> <li>Severe Emotional Disturbance</li> <li>Substance Abuse Treatment Facility</li> <li>Technology Assisted</li> <li>Traumatic Brain Injury</li> <li>Unknown</li> </ul> |
| Program Type Revised | The current Program Type that was revised by KDADS from what was entered by the reporter.                                                                                                    |
| Service              | <ul> <li>Day Supports</li> <li>Lives in Shared Living Arrangement</li> <li>Lives with Parents/Family/Friend</li> <li>Mental Health - Community</li> <li>Mental Health - Onsite</li> <li>Personal Service Attendant</li> <li>Residential Supports</li> <li>Targeted Case Management - HCBS Only</li> <li>Unknown</li> </ul>                                                                                                    |

#### **Close Application/Log Out of KDADS Web Applications**

IntroductionWhen done working in the Adverse Incident Report web application, the application should be<br/>closed to prevent unauthorized access to any data in AIR. To prevent unauthorized access to any<br/>application, the user should log out completely from the KDADS Web Applications Home Page.

How To Close aFollow the steps in the table below to exit the Submitted AIR Reports web application.Single

#### Application

| Step | Action                                                                                                    | Result                                  |
|------|----------------------------------------------------------------------------------------------------|-----------------------------------------|
| 1.   | On the the right side of the browser tab,                                                                                     | The window/tabbed window closes and the |
|      | click on the X.                                                                                                    | KDADS Web Applications Home Page        |
|      |                                                                                                    | displays.                               |
|      | MCO Referred Worklist MCO Complete  MCO Referred Worklist  Adverse Incident Reporting  Adverse Incident MCO Referred Worklist |                                         |

**How To Log Out** Follow the steps in the table below to logout of KDADS Web Applications. **of KDADS Web** 

Applications

| Step | Action                                                                                  | Result                                    |
|------|-----------------------------------------------------------------------------------------|-------------------------------------------|
| 1.   | If not already displayed, display the                                                   |                                           |
|      | KDADS Web Applications Home Page.                                                       |                                           |
| 2.   | Find the Logout link at the top of the                                                  | The logout process runs and the KDADS     |
|      | page and click on it.                                                                   | Login Page for Web Applications displays. |
|      | Welcome to the KDADS Web Applications             Welcome to the KDADS web Applications |                                           |
| 3.   | Close the window or tabbed window the KDADS Login page resides in                       |                                           |
|      |                                                                                         |                                           |